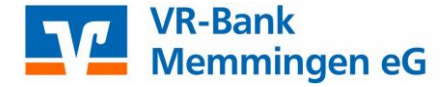

# Anleitung VR-NetWorld Software

Bei einem Update von einer bestehenden Version führen Sie bitte vor der Installation eine Datensicherung durch!

Nach erfolgreicher Installation und Einrichtung Ihrer Bankverbindung (folgen Sie dem Einrichtungsassistenten nach dem ersten Aufruf der Software) der VR-NetWorld Software zwingend die Eingabe eines Lizenzschlüssels **innerhalb von 60 Tagen** nach der Installation.

Sofern Sie diesen noch nicht erhalten haben, können Sie diesen bei der VR-Bank Memmingen eG, Telefon: 08331/82000 – Abteilung EBL anfordern.

Um den Lizenzschlüssel zu hinterlegen, klicken Sie oben auf "Lizenz" und geben die von der Bank übermittelten Lizenzurkunde ein.

Falls Sie mehrere Bankverbindungen mit der VR-NetWorld Software verwalten, wählen Sie an dieser Stelle bitte die VR-Bank Memmingen eG aus. Beachten Sie hierbei, dass Sie unbedingt die von uns genannte Kundennummer, nicht Ihre Kontonummer, eintragen. Nach erfolgreicher Eingabe des Lizenzschlüssels bestätigen Sie diesen mit der Schaltfläche "Online registrieren".

| 🕞 🤹 🖶 🕵 🖅 💿 🛛 VR-NetWorld (Testversion noch 53 Tage) - I                  | Kontenübersicht Kontext                               |                                                           | ×                                    |
|---------------------------------------------------------------------------|-------------------------------------------------------|-----------------------------------------------------------|--------------------------------------|
| Startseite Transaktionen Auswertungen Stammdaten                          | Extras Hilfe Konten                                   |                                                           | Registrierung/Lizenzinformation      |
| Umsätze Auszuge Aufträge Auggangskorb<br>Anzeigen<br>Kontenübersicht x    | Aktualisieren Alle Konten<br>Xaktualisieren<br>Senden | Neu<br>X Löschen                                          | /                                    |
| Gruppiert nach ohne Gruppierung                                           |                                                       |                                                           |                                      |
| Konto 🔊                                                                   | Kontoart/Bank 🖉                                       | Datum 🖉 Saldo 🖉                                           | ♥ Währung ♂ Letzte Aktualisierung♂ ♂ |
| 25143_Kontokorrent                                                        | Kontokorrent<br>VR-Bank Memmingen                     | 20.09.2013 0,00                                           | EUR 26.09.2013 🔽                     |
| 25151_Kontokorrent Produktregistrierung                                   |                                                       | 0                                                         | EUR 26.09.2013                       |
|                                                                           | Möchten Sie die Registrierung je                      | tzt vornehmen?                                            | EUR                                  |
| Bankverbi<br>Kundennu<br>Lizenzsd                                         | ndung 73190000 - GENODEF 1MM1 - v<br>ummer            | R-Bank Memmingen                                          |                                      |
|                                                                           | Online registrieren                                   | Lizenzschüssel anfordern<br>Lizenzinformationen anzeigen. | E                                    |
|                                                                           | Schließer                                             | Hilfe                                                     |                                      |
|                                                                           |                                                       |                                                           |                                      |
|                                                                           |                                                       |                                                           |                                      |
|                                                                           |                                                       |                                                           |                                      |
|                                                                           |                                                       |                                                           |                                      |
|                                                                           |                                                       |                                                           |                                      |
|                                                                           |                                                       |                                                           |                                      |
| Meldungen<br>16.09.2013 12:14. Der Benutzer Supenicor bat sich angemeldet |                                                       |                                                           | 4                                    |
| Willkommen bei Version 5 der VR-NetWorld Software.                        |                                                       |                                                           |                                      |
| Hinweise / Letzter Sendevorgang /                                         |                                                       |                                                           |                                      |

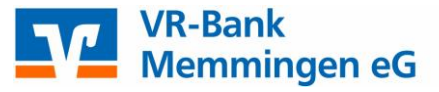

## Kontenstände aktualisieren und Auswertungen erstellen

Standardmäßig befinden Sie sich nach dem Programmstart in der "Kontenübersicht" unter dem Tabellenblatt "Konten".

|                                               | VR-NetWorld (Testversion noch 53 Tage) | - Kontenübersicht Kontext           |                                                   |         |           |                          | ⊐ ×       |  |  |  |  |
|-----------------------------------------------|----------------------------------------|-------------------------------------|---------------------------------------------------|---------|-----------|--------------------------|-----------|--|--|--|--|
| Startseite Transakt                           | ionen Auswertungen Stammdaten          | Extras Hilfe Konten                 |                                                   |         |           | Registrierung/Lizenzi    | formation |  |  |  |  |
| Umsätze Auszüge Aufträge Ausg<br>Anzeigen     | angskorb<br>Erfassen                   | Aktualisieren Alle Konten<br>senden | Neu     Xoschen     Kontoabschluss     Bearbeiten |         |           |                          |           |  |  |  |  |
| Kontenübersicht 🗙                             |                                        |                                     |                                                   |         |           |                          | -         |  |  |  |  |
| Gruppiert nach ohne Gruppierun                | inuppiert nach ohne Gruppierung        |                                     |                                                   |         |           |                          |           |  |  |  |  |
| 2                                             | Konto                                  | 🛛 Kontoart/Bank 🖉                   | Datum Z                                           | Saldo 🖉 | Währung 🖉 | Letzte Aktualisierung. ℤ | 4         |  |  |  |  |
| 25143_Kontokon                                | rent                                   | Kontokorrent<br>VR-Bank Memmingen   | 20.09.2013                                        | 0,00    | EUR       | 26.09.2013               | <b>v</b>  |  |  |  |  |
| 25151_Kontokon                                | rent                                   | Kontokorrent<br>VR-Bank Memmingen   | 11.09.2013                                        | 0,00    | EUR       | 26.09.2013               | ঘ         |  |  |  |  |
|                                               |                                        | Summe o                             | ler Salden in EUR:                                | 0,00    | EUR       |                          |           |  |  |  |  |
|                                               |                                        |                                     |                                                   |         |           |                          |           |  |  |  |  |
|                                               |                                        |                                     |                                                   |         |           |                          |           |  |  |  |  |
|                                               |                                        |                                     |                                                   |         |           |                          |           |  |  |  |  |
|                                               |                                        |                                     |                                                   |         |           |                          |           |  |  |  |  |
|                                               |                                        |                                     |                                                   |         |           |                          |           |  |  |  |  |
|                                               |                                        |                                     |                                                   |         |           |                          | E         |  |  |  |  |
|                                               |                                        |                                     |                                                   |         |           |                          |           |  |  |  |  |
|                                               |                                        |                                     |                                                   |         |           |                          |           |  |  |  |  |
|                                               |                                        |                                     |                                                   |         |           |                          |           |  |  |  |  |
|                                               |                                        |                                     |                                                   |         |           |                          |           |  |  |  |  |
|                                               |                                        |                                     |                                                   |         |           |                          |           |  |  |  |  |
|                                               |                                        |                                     |                                                   |         |           |                          |           |  |  |  |  |
|                                               |                                        |                                     |                                                   |         |           |                          |           |  |  |  |  |
|                                               |                                        |                                     |                                                   |         |           |                          |           |  |  |  |  |
|                                               |                                        |                                     |                                                   |         |           |                          |           |  |  |  |  |
| <u>li i</u>                                   |                                        |                                     |                                                   |         |           |                          |           |  |  |  |  |
| Meidungen<br>26.09.2013 12:14 Der Benutzer Su | penvisor hat sich angemeldet.          |                                     |                                                   |         |           |                          | τ×        |  |  |  |  |
| Willkommen bei Version 5 der VR-I             | NetWorld Software.                     |                                     |                                                   |         |           |                          |           |  |  |  |  |
| Hinweise Letzter Sendevorgang                 |                                        |                                     |                                                   |         |           |                          |           |  |  |  |  |

Um die Konten auf den neuesten Stand zubringen, klicken Sie oben im Bereich "Senden" auf "Alle Konten aktualisieren" und anschließend auf "Ja". Folgen Sie den Bildschirmanweisungen.

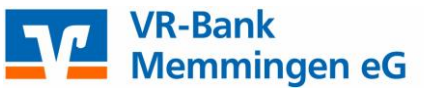

| Star                            | tseite Transaktionen                     | Auswertungen Stammdaten | Extras Hilfe Konten                                                                |                                                                  |                      |                   | Registrierung/Lizenzi    | nforma             |
|---------------------------------|------------------------------------------|-------------------------|------------------------------------------------------------------------------------|------------------------------------------------------------------|----------------------|-------------------|--------------------------|--------------------|
| msätze Ausz                     | uge Aufträge Ausgangskorb                | Uberweisung             | Aktualisieren aktualisieren                                                        | <ul> <li>Neu</li> <li>Löschen</li> <li>Kontoabschluss</li> </ul> |                      |                   |                          |                    |
|                                 | Anzeigen                                 | Erfassen                | Senden                                                                             | Bearbeiten                                                       |                      |                   |                          |                    |
| Kontenü                         | bersicht 🗙                               |                         |                                                                                    |                                                                  |                      |                   |                          |                    |
| aruppiert nac                   | h ohne Gruppierung                       |                         |                                                                                    |                                                                  |                      |                   |                          |                    |
|                                 | I ferre erekkeren i                      | _                       |                                                                                    |                                                                  |                      |                   |                          |                    |
| A                               |                                          | Vonto                   | Kenteert/Deals 57                                                                  | Datum .7                                                         | Saldo S              | Mahrung 9         | Lotzto Aktualisiorung 🖓  |                    |
|                                 |                                          | Konto                   | KontoaruBank                                                                       | Datum                                                            | Saluo                | wainung A.        | Letzte Aktualisierungs   | 4                  |
| Chipkana                        | 25143_Kontokorrent                       | KUIIU                   | Kontokorrent<br>VR-Bank Memmingen                                                  | 20.09.2013                                                       | 0,00                 | EUR               | 26.09.2013               | <u>م</u>           |
| Chipkens<br>Chipkens            | 25143_Kontokorrent<br>25151_Kontokorrent |                         | Kontokorrent<br>VR-Bank Memmingen<br>VR-Bank Memmingen                             | 20.09.2013<br>11.09.2013                                         | 0,00                 | EUR<br>EUR        | 26.09.2013<br>26.09.2013 | ন<br>ন<br>ম        |
|                                 | 25143_Kontokorrent<br>25151_Kontokorrent |                         | Kontokorrent<br>VR-Bank Memmingen<br>Kontokorrent<br>VR-Bank Memmingen<br>Summe de | 20.09.2013<br>11.09.2013<br>er Salden in EUR:                    | 0,00<br>0,00         | EUR<br>EUR<br>EUR | 26.09.2013<br>26.09.2013 | ব                  |
| Chipbate<br>Chipbate            | 25143_Kontokorrent<br>25151_Kontokorrent |                         | Kontokorrent<br>VR-Bank Memmingen<br>Kontokorrent<br>VR-Bank Memmingen<br>Summe de | 20.09.2013<br>11.09.2013<br>er Salden in EUR:                    | 0,00<br>0,00<br>0,00 | EUR<br>EUR<br>EUR | 26.09.2013<br>26.09.2013 | ম<br>ব<br>ব        |
| Ginte<br>Chipharte<br>Chipharte | 25143_Kontokorrent<br>25151_Kontokorrent | KUILU &                 | Kontokorrent<br>VR-Bank Memmingen<br>Kontokorrent<br>VR-Bank Memmingen<br>Summe de | 20.09.2013<br>11.09.2013<br>er Salden in EUR:                    | 0,00<br>0,00<br>0,00 | EUR<br>EUR<br>EUR | 26.09.2013<br>26.09.2013 | <u>य</u><br>य<br>य |
| Enjokarte<br>Chipkarte          | 25143_Kontokorrent<br>25151_Kontokorrent | KUILU &                 | Kontokorrent<br>VR-Bank Memmingen<br>Kontokorrent<br>VR-Bank Memmingen<br>Summe de | 20.09.2013<br>11.09.2013<br>er Salden in EUR:                    | 0,00<br>0,00<br>0,00 | EUR<br>EUR<br>EUR | 26.09.2013<br>26.09.2013 | <u>य</u><br>य<br>य |

Um die Umsätze eines Kontos zu prüfen, klicken Sie auf das jeweilige Konto in der Kontenübersicht doppelt mit der linken Maustaste, Sie öffnen dadurch die Umsatzübersicht.

|                  | 💁 🗷 🚖 🖪                                                                                                    | 🖓 🗢 VR-NetWorld (Tes                                | tversion noch 53 Tage) - Umsatzüb       | ersicht - 25151_             | Kontext                                                  | 1                         |            |                           |                   |                               | ×   |  |  |
|------------------|----------------------------------------------------------------------------------------------------|-----------------------------------------------------|-----------------------------------------|------------------------------|----------------------------------------------------------|---------------------------|------------|---------------------------|-------------------|-------------------------------|-----|--|--|
|                  | Startseite 1                                                                                                    | ransaktionen Ausw                                   | vertungen Stammdaten E                  | dras Hilfe                   | Umsätze                                                  |                           |            |                           |                   | Registrierung/Lizenzinformati | ion |  |  |
| Umsa<br>Zi       | Mar<br>Mar<br>Mar<br>Alle<br>Jordnen                                                                                                    | kierte<br>angezeigten<br>Splitti<br>erstellen       | Automatisch [<br>buchung<br>/bearbeiten | Aus Um<br>Aus Um<br>Aus Wahl | er •<br>Isatz<br>setzen Aktive<br>Ansicht<br>Exportieren | MT940                     | Aktualisie | ren Details<br>Bearbeiten | ien               |                               |     |  |  |
|                  | (ontenübersicht )                                                                                                    | Umsatzübersicht - 2515                              | 1 Kontokorrent x                        |                              | () and a second second                                   |                           |            |                           |                   |                               | -   |  |  |
|                  | Gruppiert                                                                                                    | nach ohne Gruppierung                               |                                         |                              |                                                          |                           |            |                           |                   |                               |     |  |  |
|                  | Datum         X         Valuta         X         ZP/ZE         X         Verwendungszweck         X         Kategorie         X         Betrag         X         Summe         A |                                                     |                                         |                              |                                                          |                           |            |                           |                   |                               |     |  |  |
|                  | <suchen></suchen>                                                                                                    | <suchen></suchen>                                   | <suchen></suchen>                       |                              | <suchen></suchen>                                        | -                         | 1          | <suchen></suchen>         | <suchen></suchen> |                               |     |  |  |
|                  | 24.07.2013                                                                                                    | 24.07.2013                                          | Testkonto HBCI 25151                    |                              | Test 2<br>GUTSCHRIFT                                     |                           |            |                           | 1,00 EUR          | -1,00                         |     |  |  |
|                  | 26.07.2013                                                                                                    | 26.07.2013                                          | VR-BANK BTX -TESTKONTO I-               |                              | TEST DTA<br>GUTSCHRIFT                                   |                           |            |                           | 1,00 EUR          | 0,00                          |     |  |  |
|                  | 21.08.2013                                                                                                    | 21.08.2013                                          | . VR-BANK BTX -TESTKONTO I              |                              | TEST<br>GUTSCHRIFT                                       |                           |            |                           | 1,00 EUR          | 1                             |     |  |  |
|                  | 21.08.2013                                                                                                    | 21.08.2013                                          | . VR-BANK BTX -TESTKONTO I              |                              | Verwendete TAN: 0<br>UEBERWEISUNG                        | 17299                     |            |                           | -1,00 EUR         | 0,00                          |     |  |  |
|                  | 11.09.2013                                                                                                    | 11.09.2013                                          | VR-BANK BTX -TESTKONTO I-               |                              | TEST<br>GUTSCHRIFT                                       |                           |            |                           | 1,00 EUR          | 2                             |     |  |  |
|                  | 11.09.2013                                                                                                    | 11.09.2013                                          | Testkonto, 25143                        |                              | Test<br>EURO-UEBERWEI                                    | SUNG                      |            |                           | -1,00 EUR         | \$                            |     |  |  |
|                  | 11.09.2013                                                                                                    | 11.09.2013                                          | Testkonto HBCI 25143                    |                              | Test<br>GUTSCHRIFT                                       |                           |            |                           | 1,00 EUR          | t                             |     |  |  |
|                  | 11.09.2013                                                                                                    | 11.09.2013                                          | . VR-Bank Btx -Testkonto I-             |                              | Sammeluew<br>GUTSCHRIFT                                  |                           |            |                           | 2,00 EUR          | :                             |     |  |  |
|                  | 11.09.2013                                                                                                    | 11.09.2013                                          | . VR-Bank Btx -Testkonto I-             |                              | Sammeluw<br>GUTSCHRIFT                                   |                           |            |                           | 10,00 EUR         |                               |     |  |  |
|                  | 11.09.2013                                                                                                    | 11.09.2013                                          |                                         |                              | SEPA Sammel-Ueb<br>mit 2 Ueberweisun<br>EURO-UEBERWEIS   | perweisung<br>gen<br>SUNG |            |                           | -13,00 EUR        | 0,00                          |     |  |  |
|                  |                                                                                                    |                                                     |                                         |                              |                                                          |                           | Endsa      | ldo zum 11.09.20          | 13                | 0,00 EUR                      | -   |  |  |
| Meldu            | ingen                                                                                                    |                                                     |                                         |                              |                                                          |                           |            |                           |                   | , p                           | ×   |  |  |
| 26.09.<br>Willko | 2013 12:14 Der Ben<br>ommen bei Version 5                                                                                                    | utzer Supervisor hat sich<br>der VR-NetWorld Softwa | angemeldet.<br>re.                      |                              |                                                          |                           |            |                           |                   |                               |     |  |  |

Rechts sehen Sie hier den Tagesendsaldo, Sollbuchungen sind rot gekennzeichnet, Habenbuchungen schwarz. Neue Umsätze sind in blauer Farbe markiert.

Sie kommen zurück in die Kontenübersicht, indem Sie den Reiter des ausgewählten Kontos (hier "Umsatzübersicht – 25151 Kontokorrent") mit dem "X" schließen.

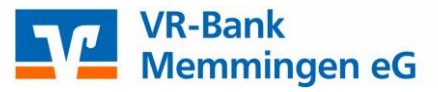

| 🕞 🔹 📩 🕵 🗊 🕈 VR-Ne                              | tWorld (Testversion noch 53 Tage) - Umsa | tzübersicht - 25151                                                                                                    | Kontext                       |             |                                                                                 |             |                   |                         | ×        |
|------------------------------------------------|------------------------------------------|----------------------------------------------------------------------------------------------------|-------------------------------|-------------|---------------------------------------------------------------------------------|-------------|-------------------|-------------------------|----------|
| Startseite Transaktione                        | n Auswertungen Stammdaten                | Extras Hilfe                                                                                                    | Umsätze                       |             |                                                                                 |             |                   | Registrierung/Lizenzinf | ormation |
| Markierte<br>Wisatzkategorie<br>zuordnen       | Splittbuchung<br>erstellen/bearbeiten    | Benutzer •<br>Aus Umsatz<br>Standard<br>Zurücksetze                                                                                 | Aktive<br>Ansicht             | MT940       | Aktualisieren                                                                   | Details     |                   |                         |          |
| Kategorisieren                                 | Splitten                                 | Auswahl                                                                                                    | Exportieren                   | Importieren | Senden                                                                          | Bearbeiten  |                   |                         |          |
| Kontenübersicht / Umsatzübe                    | rsicht - 25151_Kontokorrent 🗙            |                                                                                                    |                               |             |                                                                                 |             |                   |                         | •        |
| Gruppiert nach ohne                            | Gruppierung                              | •                                                                                                    |                               |             |                                                                                 |             |                   |                         |          |
| Datum 🔏 V                                      | aluta 🖉 ZP/ZE                            | à                                                                                                    | Verwend                       | lungszweck  | Z                                                                               | Kategorie 🖉 | Betrag 🖉          | Summe                   | ^        |
| <ul> <li>Suchen&gt;</li> <li>Sucher</li> </ul> | <suchen></suchen>                        | <s< td=""><td>Suchen&gt;</td><td></td><td><sl< td=""><td>ichen&gt;</td><td><suchen></suchen></td><td></td><td></td></sl<></td></s<> | Suchen>                       |             | <sl< td=""><td>ichen&gt;</td><td><suchen></suchen></td><td></td><td></td></sl<> | ichen>      | <suchen></suchen> |                         |          |
| 24.07.2013 24.07.20                            | 13 Testkonto HBCI 25151                  | Te:<br>GU                                                                                                    | st 2<br>JTSCHRIFT             |             |                                                                                 |             | 1,00 EUR          | -1,00                   |          |
| 26.07.2013 26.07.20                            | 13 VR-BANK BTX -TESTKONT                 | TO I TE                                                                                                    | ST DTA<br>JTSCHRIFT           |             |                                                                                 |             | 1,00 EUR          | 0,00                    |          |
| 21.08.2013 21.08.20                            | 13 VR-BANK BTX -TESTKON                  | ITO I- TEI<br>GU                                                                                                    | ST<br>JTSCHRIFT               |             |                                                                                 |             | 1,00 EUR          |                         |          |
| 21.08.2013 21.08.20                            | 13 . VR-BANK BTX -TESTKON                | ITO I- Vei<br>UE                                                                                                    | rwendete TAN: 0<br>BERWEISUNG | 17299       |                                                                                 |             | -1,00 EUR         | 0,00                    |          |

# Auswertungen

Wenn Sie nach bestimmten Umsätzen suchen möchten, klicken Sie in der Umsatzübersicht auf einen beliebigen Umsatz mit der rechten Maustaste und dann auf "Neue Auswahl erstellen".

Hier können Sie nach verschiedenen Kriterien suchen, z.B. nach allen Umsätzen, deren Zahlungsempfänger oder –pflichtiger den Namen "Maier" enthalten. Klicken Sie nach erfolgter Eingabe des Suchbegriffs rechts oben auf "Anwenden".

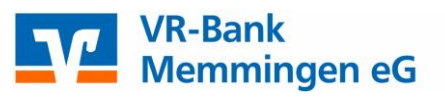

| atzkategorie<br>uordnen                            | rkierte<br>e angezeigten<br>S<br>erste     | plittbuchung<br>ellen/bearbei | Automatisch Benutzer -<br>en Standard Zurücksetzen Aktive<br>Ansicht MT940 Aktualisieren Details                                                                                                    |                     |          |
|----------------------------------------------------|--------------------------------------------|-------------------------------|----------------------------------------------------------------------------------------------------|---------------------|----------|
| Kategorisiere                                      | Ilmsatzübersicht - '                       | SI51 Konto                    | nitten Auswani Expontieren Importieren senden bearbeiten                                                                                                    |                     |          |
| Gruppiert                                          | nach ohne Gruppier                         | ung                           |                                                                                                    |                     |          |
| Datum                                              | Z Valuta                                   | A.                            | ZP/ZE 🖉 Verwendungszweck 🖉 Kategorie 🖉                                                                                                    | Betrag Z            | Summe    |
| <suchen><br/>24.07.2013</suchen>                   | <suchen><br/>24.07.2013</suchen>           | <su<br>Test</su<br>           | Auswahl erstellen - Ansicht Umsätze                                                                                                    | 1,00 EUR -1,0       | ю        |
| 26.07.2013                                         | 26.07.2013                                 | VR-E                          | betroffenes Konto Sci 5151_Kontokorent                                                                                                    | 1,00 EUR <i>0,0</i> | p        |
| 21.08.2013                                         | 21.08.2013                                 | . VR-                         | Verwendungszweak                                                                                                    | 1,00 EUR            |          |
| 21.08.2013                                         | 21.08.2013                                 | . VR-                         | Betrag C C MALL C C M C M C C M C C | -1,00 EUR 0,0       | D        |
| 11.09.2013                                         | 11.09.2013                                 | VR-E                          | Vienning v Sour-Facen Sour - Facen Facen Alle enternen                                                                                                    | 1,00 EUR            |          |
| 11.09.2013                                         | 11.09.2013                                 | Test                          | Value pre engeden v 22032015 i us (2002015 i                                                                                                    | 1.00 EUR            |          |
| 11.09.2013                                         | 11.09.2013                                 | . VR-                         | Aurwahitegel<br>speichern                                                                                                    | 2,00 EUR            |          |
| 11.09.2013                                         | 11.09.2013                                 | . VR-                         |                                                                                                    | 10,00 EUR           |          |
| 11.09.2013                                         | 11.09.2013                                 |                               | Hile Hile                                                                                                    | -13,00 EUR 0,0      | 0        |
|                                                    |                                            |                               | EURO-UEBERWEIŠUNG<br>Endsaldo zum 11.09.2013                                                                                                    |                     | 0,00 EUR |
| ingen<br>2013 12:14 Der Ber<br>ommen bei Version 5 | utzer Supervisor hat<br>der VR-NetWorld So | sich angeme<br>ftware.        | det.                                                                                                    |                     |          |

Ebenso besteht die Möglichkeit, nach Rechnungsnummern im Verwendungszweck zu suchen, die Auswahl auf einen bestimmten Zeitraum zu begrenzen und/oder mehrere Kriterien zu verknüpfen.

Um danach wieder in die Umsatzübersicht aller Umsätze zurückzukehren, klicken Sie in der nun eingeschränkten Umsatzübersicht zunächst auf die rechte Maustaste und dann auf "Alle anzeigen".

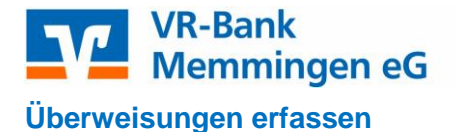

Klicken Sie oben auf "Überweisung", um die Erfassungsmaske aufzurufen.

|                |              | VR-Ne                 | etWorld (Testvers | sion noch 53 Tage) -            | Kontenübersi            | icht Kor                     | ntext   |                                    | 1 A.  |      |             |                         | □ X         |
|----------------|--------------|-----------------------|-------------------|---------------------------------|-------------------------|------------------------------|---------|------------------------------------|-------|------|-------------|-------------------------|-------------|
| $\overline{}$  | Startseite   | Transaktionen         | Auswertungen      | Stammdaten                      | Extras                  | Hilfe Kor                    | nten    |                                    |       |      |             | Registrierung/Lizenz    | information |
| Umsätze A      | Auszüge /    | Aufträge Ausgangskorb | Überweisung       | == Lastschrift<br>Prepaid laden | Aktualisieren           | Alle Konten<br>aktualisieren | Details | Neu<br>X Löschen<br>Kontoabschluss |       |      |             |                         |             |
|                | An           | zeigen                | Eri               | fassen                          | Sen                     | nden                         |         | Bearbeiten                         |       |      |             |                         |             |
| Kont           | enübersic    | ht 🗙                  |                   |                                 |                         |                              |         |                                    |       |      |             |                         |             |
| Gruppiert      | nach ol      | hne Gruppierung       |                   | •                               |                         |                              |         |                                    |       |      |             |                         |             |
|                | A.           |                       | Konto             | <u> </u>                        | 7 Ko                    | ontoart/Bank                 | Å       | Datum 🖉                            | Saldo | 2    | ' Währung 🖉 | Letzte Aktualisierung 🖓 | 4           |
| Chipkarte      | 251          | 43_Kontokorrent       |                   |                                 | Kontokorre<br>VR-Bank I | ent<br>Memmingen             |         | 20.09.2013                         |       | 0,00 | EUR         | 26.09.2013              | ম           |
| i fii<br>Dopun | 251          | 51_Kontokorrent       |                   |                                 | Kontokorre<br>VR-Bank I | ent<br>Memmingen             |         | 11.09.2013                         |       | 0,00 | EUR         | 26.09.2013              |             |
|                |              |                       |                   |                                 |                         | Su                           | mme de  | er Salden in EUR:                  |       | 0,00 | EUR         |                         |             |
|                |              |                       |                   |                                 |                         |                              |         |                                    |       |      |             |                         |             |
|                |              |                       |                   |                                 |                         |                              |         |                                    |       |      |             |                         |             |
|                |              |                       |                   |                                 |                         |                              |         |                                    |       |      |             |                         | Tormitorion |
|                | nununifununu |                       |                   |                                 |                         |                              |         |                                    |       |      |             |                         |             |

Oben wählen Sie das Auftraggeberkonto aus.

| 👝 💁 🗷 📩 🖾 🖉 🖉 VR-Ne                               | etWorld (Testversion noch 53 Tage) - Kontenübersicht Kontext                                                                                                    |                                                                                                    |                           | ×        |
|---------------------------------------------------|----------------------------------------------------------------------------------------------------|----------------------------------------------------------------------------------------------------|---------------------------|----------|
| Startseite Transaktionen                          | Auswertungen Stammdaten Extras Hilfe Konten                                                                                                    |                                                                                                    | Registrierung/Lizenzinf   | ormation |
| Umsätze Auszüge Aufträge Ausgangskorb<br>Anzeigen | Image: Second second second |                                                                                                    |                           |          |
| Kontenübersicht x                                 |                                                                                                    |                                                                                                    |                           | •        |
| Gruppiert nach ohne Gruppierung                   | ·                                                                                                    |                                                                                                    |                           |          |
| Z                                                 | Überweisung - 25151_Kontokorrent (neu)                                                                                                    | ng                                                                                                 | Z Letzte Aktualisierung Z | 4        |
| 25143_Kontokorrent                                | 25151_Kontokorrent 🔹 <keine auftragsvorlage=""> 💌 🔝</keine>                                                                                                    | ок                                                                                                 | 26.09.2013                | 7        |
| 25151_Kontokorrent                                | VR-Bank Memmingen                                                                                                    | Abbrechen                                                                                          | 26.09.2013                |          |
|                                                   | Implanger       Name, Vornammer and (max. 27 Station)         Ventonummer des Emplangers       Backentz ahl         Den (overammeter)       Implanger         Den (overammeter)       Implanger         Backentz ahl       Implanger         Backentz ahl       Implanger         Backentz ahl       Implanger         Backentz ahl       Implanger         Backentz ahl       Implanger         Backentz ahl       Implanger         Backentz ahl       Implanger         Scatter       Fatter         Backentz ahl       Implanger         Backentz ahl       Implanger         Statisfizzer       Fatter         Backentz ahl       Implanger         Backentz ahl       Implanger         Backentz ahl       Implanger         Statisfizzer       Fatter         Backentz ahl       Implanger         Backentz ahl       Implanger         Backentz ahl       Implanger         Backentz ahl       Implanger         Backentz ahl       Implanger         Backentz ahl       Implanger         Backentz ahl       Implanger         Backentz ahl       Implanger         Backentz ahl       Impla                                                                                                    | Umbuchung<br>Skonto MWSt<br>Nächste erfassen<br>Kopie erstellen<br>Übernahme aus<br>Zwischenablage |                           | E        |

Unten können Sie einen Ausführungszeitpunkt für die Überweisung wählen oder einen Dauerauftrag einrichten. Falls Sie rechts die Einstellung "durch Kreditinstitut" wählen, führt die Bank am Fälligkeitstag die Zahlung aus, sofern das Konto gedeckt ist.

Wenn Sie die Standardeinstellung "durch Anwendung" wählen, müssen Sie die Überweisung am Fälligkeitstag selbst zur Bank übertragen.

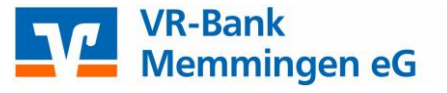

# Datenbank der Zahlungsempfänger

Wenn Sie einen Auftrag erfasst haben, fragt Sie das Programm, ob Sie den Zahlungsempfänger ins Adressbuch übernehmen möchten. Wenn Sie an diesen öfters überweisen, ist diese Vorgehensweise zu empfehlen.

| 👝 🗴 🕫 🗄 🖾 🚟 🛛 VR-Ne                               | tWorld (Testversion noch 53 Tage) - Kontenübersicht Kontext                                                                          | X                               |
|---------------------------------------------------|----------------------------------------------------------------------------------------------------|---------------------------------|
| Startseite Transaktionen                          | Auswertungen Stammdaten Extras Hilfe Konten                                                                                          | Registrierung/Lizenzinformation |
| Umsätze Auszüge Aufträge Ausgangskorb<br>Anzeigen | Erfassen     Erfassen     Erfassen     Erfassen     Erfassen     Senden     Erfassen     Erfassen     Senden     Erfassen     Senden |                                 |
| Kontenübersicht x                                 |                                                                                                    | ×                               |
| Gruppiert nach ohne Gruppierung                   |                                                                                                    |                                 |
| 2                                                 | Überweisung - 25151_Kontokorrent (neu)                                                                                               | ng 🖉 Letzte Aktualisierung 🖉 🍝  |
| Bin 25143_Kontokorrent                            | 25151_Kontokorrent 🔽 (Keine Auftragsvorlage) 💌 🛃                                                                                     | OK 26.09.2013 🔽                 |
| 25151_Kontokorrent                                | VR-Bank Memmingen                                                                                                    | Abbrechen 26.09.2013            |
|                                                   | Name und Sitz des beauftragten Kreditinstituts<br>Englanger Name, Vornander ima gnax. 27 Stellen)<br>Mustermann Max                  |                                 |
|                                                   | Kontonummer des Empfängers Bankleitzahl                                                                                              |                                 |
|                                                   | 25143 /31 900 00 pm                                                                                                    |                                 |
|                                                   | VR-Bank Men Neuen Kontakt anlegen?                                                                                                   |                                 |
|                                                   | Kunden-Referenzeur                                                                                                    | Skonto MWSt                     |
|                                                   | ReNr. 25663                                                                                                    |                                 |
|                                                   | noch Verwendungszw                                                                                                    | Nächste erfassen                |
|                                                   | Ja Nein                                                                                                    | Kopie erstellen                 |
|                                                   | Dankleizahl des Kontoinnabers Kontoinnabers 1 illu-Nr toxtchusser<br>731 900 00 25151 51                                             | Übernahme aus<br>Zwischenablage |
|                                                   | ung - 25161 Ausführungszeitpunkt<br>Ausführungszeitpunkt<br>Ausführen ab Donnerstag, 26. September 2013 💌 durch Anwendung 👻          |                                 |
|                                                   | Contokorrent Ausführung einmalig                                                                                                    |                                 |
|                                                   | 2013                                                                                                    | Hilfe                           |
|                                                   |                                                                                                    |                                 |
|                                                   |                                                                                                    |                                 |

Bitte achten Sie unbedingt darauf, dass das Programm die Daten in die richtigen Felder übernimmt und korrigieren diese bei Bedarf.

Falls der Zahlungsempfänger mehrere Bankverbindungen hat, können Sie diese über den Menüpunkt "Bankdaten" anpassen.

| 🕞 🤷 🗷 📩 🗽 🗸 🖓 🐑 VR-Net                | tWorld (Testversion noch 53 Tage) - Kontenübersicht Kontext                                                                                                    |      |                         | □ ×        |
|---------------------------------------|----------------------------------------------------------------------------------------------------|------|-------------------------|------------|
| Startseite Transaktionen              | Auswertungen Stammdaten Extras Hilfe Konten                                                                                                    |      | Registrierung/Lizenzi   | nformation |
| Umsätze Auszüge Aufträge Ausgangskorb | Uberweisung Prepaid laden Aktualisieren Alle Konten aktualisieren Alle Konten aktualisieren Alle Konten betalis Kontoabschluss                                                                                                    |      |                         |            |
| Anzeigen                              | Erfassen Senden Bearbeiten                                                                                                    |      |                         |            |
| Gruppiert nach ohne Gruppierung       |                                                                                                    |      |                         |            |
| 2                                     | Überweisung - 25151_Kontokorrent (neu)                                                                                                    | ng 🖉 | Letzte Aktualisierung 🖓 | 4          |
| 25143_Kontokorrent                    | Keine Auftragsvorlage>                                                                                                    |      | 26.09.2013              | 5          |
| 25151_Kontol Kontakte                 | C Task Wronningen                                                                                                    | ×    | 26.09.2013              | <b>Z</b>   |
| Band     Veien     Lastel             | Immodaten<br>mindaten<br>satinformandat<br>se<br>hriftmandat     Stammdaten<br>Geben Se hier bite die Stammdaten zu diesem Kontakt ein.       Arrede<br>hriftmandat     Arrede<br>Name" Musiemmann<br>Voname Max<br>Strasse       PLZ/ON D     P       Mit * gekennzeichnete Eingabefelder müssen ausgefült werden |      |                         |            |
|                                       |                                                                                                    | mire | J                       |            |

Die Verwaltung der Zahlungsempfänger können Sie auch über den Menüpunkt "Stammdaten – Zahlungsempfänger/Zahler" aufrufen.

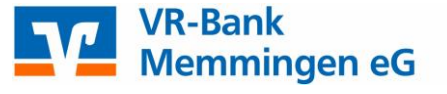

## Zahlungsaufträge zur Bank übertragen

Nachdem Sie eine oder mehrere Überweisungen erfasst haben, müssen Sie diese noch zur Bank übertragen.

Klicken Sie dazu entweder in der Menüleiste auf "Ausgangskorb" oder ganz oben in der Schnellzugriffsleiste auf das entsprechende Symbol.

|    |        | 🖨 🖸 💌        | 00 F    |              | VR-NetWo     | rld - Kontenübersic | ht            |                      | Kon           | text    |                                  | _ <b>—</b> X |
|----|--------|--------------|---------|--------------|--------------|---------------------|---------------|----------------------|---------------|---------|----------------------------------|--------------|
|    |        | Startseite   | Tra     | nsaktionen   | Auswertungen | Stammdaten          | Extras        | Hilfe                | Kon           | ten     |                                  | Lizenz       |
| U  | Jmsätz | e Auszüge Au | ufträge | Ausgangskorb | Überweisung  | == Lastschrift      | Aktualisierer | Alle Kor<br>aktualis | nten<br>ieren | Details | Neu<br>Löschen<br>Kontoabschluss |              |
|    |        | Anz          | eigen   |              | Er           | fassen              | Ser           | nden                 |               |         | Bearbeiten                       |              |
| Ba | 12     | Kontenübe    | rsicht  | ×            |              |                     |               |                      |               |         |                                  | •            |

Nachdem Sie die zu versendenden Aufträge geprüft haben, können sie über die Schaltfläche "Ausgangskorb senden" an die Bank übertragen werden.

| 7                                        | 2       | . 🗶 🏟 🗅                                         | ∂∓ v       | R-NetWorld (Testversion | noch 53 Tage) - Ausg | angskorb Übe  | rsicht K | ontext  |                                                       | _                 |                       |  |  |  |
|------------------------------------------|---------|-------------------------------------------------|------------|-------------------------|----------------------|---------------|----------|---------|-------------------------------------------------------|-------------------|-----------------------|--|--|--|
| 1                                        |         | Startseite                                      | Transaktio | onen Auswertungen       | Stammdaten           | Extras H      | Hilfe Au | ufträge |                                                       | Registrie         | ung/Lizenzinformation |  |  |  |
| A                                        | usgangs | korb Sendep                                     | rotokolle  | Datei zur Aufträge      | Überweisung Lastso   | hrift Prepaid | Ausgangs | korb    |                                                       |                   |                       |  |  |  |
|                                          |         | Anzeigen Einlesen / Importieren Erfassen Senden |            |                         |                      |               |          |         |                                                       |                   |                       |  |  |  |
| Kontenübersicht Ausgangskorb Übersicht x |         |                                                 |            |                         |                      |               |          |         |                                                       |                   | <b></b>               |  |  |  |
| ſſ                                       | Å       | Aktiv 🖉                                         | Sammle     | r' Termin 🖉             |                      | Konto         | 2        | Тур?    | Auftrag 2                                             | Betrag 🏼 🖉        | ~ ~                   |  |  |  |
|                                          |         |                                                 |            | <suchen></suchen>       | <suchen></suchen>    |               |          |         | <suchen></suchen>                                     | <suchen></suchen> | <suchen></suchen>     |  |  |  |
|                                          |         | <b>•</b>                                        | Γ          |                         |                      |               |          | 26      | Mustermann Max<br>(DE6773190000000025143/GENODEF1MM1) |                   | EUR                   |  |  |  |
|                                          |         |                                                 |            |                         |                      |               |          |         | Summe Soll (aktiv)                                    | 250,00            | EUR                   |  |  |  |
|                                          |         |                                                 |            |                         |                      |               |          |         |                                                       |                   |                       |  |  |  |
|                                          |         |                                                 |            |                         |                      |               |          |         |                                                       |                   |                       |  |  |  |
|                                          |         |                                                 |            |                         |                      |               |          |         |                                                       |                   |                       |  |  |  |
|                                          |         |                                                 |            |                         |                      |               |          |         |                                                       |                   |                       |  |  |  |

### Bitte beachten:

Wenn Sie einen Fehler entdeckt haben, klicken Sie den Auftrag doppelt an und bearbeiten ihn.

Falls einzelne Aufträge noch nicht gesendet werden sollen, können Sie den Haken bei "Aktiv" entfernen oder den Auftrag durch einen Rechtsklick – "Auftrag löschen" komplett löschen.

Je nach verwendetem Sicherheitsmedium (z.B. HBCI-Chipkarte, PIN/TAN) erfolgt nach dem Klick auf "Ausgangskorb senden" ein Dialog mit dem Bankrechner, bei dem die Zahlungen übertragen werden. Im Dialogfenster sehen Sie den Fortschritt bzw. die Rückmeldung des Bankrechners.

Bei Bedarf können Sie den Auftrag nach dem Sendevorgang ausdrucken.

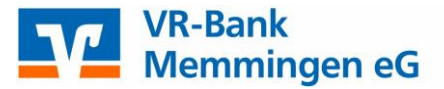

Das Programm holt im Regelfall automatisch die Kontenstände des überweisenden Kontos ab. Sie können daher über die "Kontenübersicht" und die Auswahl des Kontos sofort überprüfen, ob die Zahlung gebucht wurde. Lediglich zwischen 20 Uhr und 1 Uhr wird nicht sofort, sondern erst am nächsten Werktag gebucht. Neue Umsätze sind immer blau markiert.

# Ändern oder Löschen von Terminüberweisungen und Daueraufträgen

Um eine Terminüberweisung oder einen Dauerauftrag zu ändern oder zu löschen, markieren Sie in der Kontenübersicht zunächst das betroffene Aufraggeberkonto und klicken im Menü oben auf "Aufträge" und wählen die gewünschte Auftragsart aus.

|                                                                                                    |                                    |                                   |                         |         |           | We wanted a second second second second second second second second second second second second second second s |            |  |
|----------------------------------------------------------------------------------------------------|------------------------------------|-----------------------------------|-------------------------|---------|-----------|----------------------------------------------------------------------------------------------------|------------|--|
| 📊 🙎 🕷 🍓 💁 🗸 VR-Net                                                                                                    | World (Testversion noch 53 Tage) - | Kontenübersicht Ko                | ntext                   |         | -         |                                                                                                    | • X        |  |
| Startseite Transaktionen                                                                                                    | Auswertungen Stammdaten            | Extras Hilfe Ko                   | nten                    |         |           | Registrierung/Lizenzi                                                                                           | nformation |  |
| Umsätze Auszüge Aufträge Rusgangskorb Derweisung Frequie laden Attualisieren Alle Konten Attualisieren Alle Konten Stualisieren Alle Konten Stuali |                                    |                                   |                         |         |           |                                                                                                    |            |  |
| Kontenübersicht 🗙 Ausgangskorb                                                                                                    | Übersicht Überweisungen - 25       | 151_Kontokorrent                  |                         | ·       |           |                                                                                                    | •          |  |
| Gruppiert nach ohne Gruppierung                                                                                                    | Gruppiet nach ohne Gruppierung     |                                   |                         |         |           |                                                                                                    |            |  |
| 2                                                                                                    | Konto 🔊                            | Kontoart/Bank                     | ন্থ Datum এই            | Saldo 🖉 | Währung 🖉 | Letzte Aktualisierung.∞                                                                                         |            |  |
| 25143_Kontokorrent                                                                                                    |                                    | Kontokorrent                      | 20.09.2013              | 0,00    | EUR       | 26.09.2013                                                                                                    | ₹          |  |
| 25151_Kontokorrent                                                                                                    |                                    | Kontokorrent<br>VR-Bank Memmingen | 11.09.2013              | 0,00    | EUR       | 26.09.2013                                                                                                    |            |  |
|                                                                                                    |                                    | Su                                | ımme der Salden in EUR: | 0,00    | EUR       |                                                                                                    |            |  |
|                                                                                                    |                                    |                                   |                         |         |           |                                                                                                    |            |  |
|                                                                                                    |                                    |                                   |                         |         |           |                                                                                                    |            |  |
|                                                                                                    |                                    |                                   |                         |         |           |                                                                                                    |            |  |
|                                                                                                    |                                    |                                   |                         |         |           |                                                                                                    |            |  |
|                                                                                                    |                                    |                                   |                         |         | -         |                                                                                                    |            |  |
|                                                                                                    |                                    |                                   |                         |         |           |                                                                                                    |            |  |

Durch einen Doppelklick auf den betroffenen Zahlungsauftrag öffnet sich die Überweisungsmaske. Über die Schaltflächen links unten können Sie die gewünschte Aktion (Ändern/Löschen) durchführen.

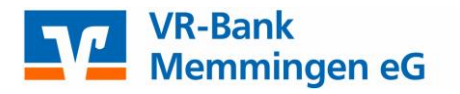

| 25151_Ko                   | ntokorrent                                 | •                  | <keine auftragsvorlage=""></keine>                                                                        | -         | OK                      |
|----------------------------|--------------------------------------------|--------------------|----------------------------------------------------------------------------------------------------|-----------|-------------------------|
| VR-Ban                     | k Memmingen                                |                    | Für Überweisungen in Deutschland, in andere                                                               |           | Abbreche                |
| Name und Si<br>Begünstigte | z des beauftragten Kreditinstituts         |                    | EU-/EWR-Staaten und in die Schweiz in Euro.<br>Bitte Meldepflicht gemitis Außenwirtschaftsverordnung beau | hten!     | _                       |
| Muster                     | mann Max                                   |                    |                                                                                                    | - 🗾 🕯     | 2                       |
| BAN des Be                 | günstigten (max. 34 Stellen)               |                    |                                                                                                    |           |                         |
| DE 67                      | 7319 0000 0000 0251 43                     |                    |                                                                                                    | C         | zuruck                  |
| BIC (SWIFT-                | Code) des Kreditinstituts des Begünstigter | 1 (8 oder 11 Stell | en)                                                                                                    | 2         | 5                       |
| GENU                       |                                            |                    | Batran                                                                                                    | v 💌       | 5                       |
|                            |                                            | EUR                | 250,00                                                                                                    |           | 3                       |
| Kunden-Re                  | lerenznummer - Verwendungszweck, ogts      | Name und Anso      | hrift des Überweisenden                                                                                   | 2         | Skonto M                |
| ReNr. 2                    | 2363 v. 01.09.2013                         |                    |                                                                                                    | - 1       | ;                       |
| noch Verwe                 | ndungszweck (je Zeile max 35 Stellen)      |                    |                                                                                                    | <u>a</u>  | Nächste erfa            |
|                            |                                            |                    |                                                                                                    |           |                         |
| Kontoinhab                 | er Name, Vorname/Firma, Ort                |                    |                                                                                                    | C         | Kopie erste             |
| BAN                        | INK BIX - LESTKONTO II                     |                    | Eißu Nr. Verw                                                                                             | Schlüssel | <u> </u>                |
| DE45                       | 731 900 00 0000                            | 025151             |                                                                                                    |           | Ubernahme<br>Zwischenat |
|                            |                                            |                    | 1 1                                                                                                    |           |                         |
|                            | Austuhrungszeitpunkt                       |                    |                                                                                                    |           | i Ändern                |
| ng (bank                   | Ausführen ab Freitag , 27. 9               | eptember 20        | 13 <u> </u> durch Kreditinstitut                                                                          | •         | Andem                   |
| Konto:                     | Ausführung einmalig                        |                    | <b>•</b>                                                                                                  |           | Löscher                 |
|                            |                                            |                    |                                                                                                    |           | 1178                    |
|                            |                                            |                    |                                                                                                    |           | Hilfe                   |
|                            |                                            |                    |                                                                                                    |           |                         |
|                            | SEPA Details                               |                    |                                                                                                    |           |                         |
|                            | Ende-zu-Ende-Referenz NOTPRO               | /IDED              |                                                                                                    |           |                         |
|                            |                                            |                    |                                                                                                    |           |                         |

Bitte beachten: Sowohl die Änderung als auch die Löschung muss dann noch über den Ausgangskorb an die Bank gesendet werden! Nützliche Funktionen im Überblick

### XML- oder DTA-Dateien aus einem Finanzbuchhaltungsprogramm importieren

Über den Menüpunkt Transaktionen und die Auswahl "Datei zur Übertragung" oder "Aufträge aus Datei" können Sie mit einem externen Programm erzeugte XML- oder DTA-Dateien importieren.

|   | 📊 🖢 🛎 🖨 🖬 🖬                  | VR-NetWorld (Testvers                       | on noch 53 Tage) - Kontenübersicht Kontext                   |                                 |
|---|------------------------------|---------------------------------------------|--------------------------------------------------------------|---------------------------------|
|   | Startseite Transakti         | onen Auswertungen                           | Stammdaten Extras Hilfe Konten                               | Registrierung/Lizenzinformation |
|   |                              | ₽.<br>\$                                    |                                                              |                                 |
| 0 | Ausgangskorb Sendeprotokolle | Datei zur Aufträge<br>Übertragung aus Datei | Überweisung Lastschrift Prepaid Ausgangskorb<br>laden senden |                                 |
| U | Anzeigen                     | Einlesen / Importieren                      | Erfassen Senden                                              |                                 |

### Einblenden des bekannten Menübaums

Über den Menüpunkt Extras kann der gewohnte Menübaum eingeblendet werden. Solange Sie im Menübaum agieren, bleibt das Fenster eingeblendet. Sobald Sie aber in der Ansicht der Arbeitsumgebung (z- B. Kontoübersicht oder Umsatzübersicht) tätig werden, wird der Menübaum ausgeblendet und muss ggf. wieder eingeblendet werden.

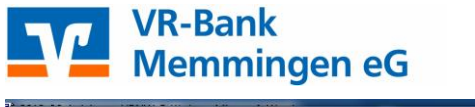

| 🕞 🗜 🗶 🖨 🖉 🗧 VR-NetWorld (Te                                                        | version noch 53 Tage) - Kontenüb                             | ersicht Kontext                                  |                                                   | _                       |                                 |
|------------------------------------------------------------------------------------|--------------------------------------------------------------|--------------------------------------------------|---------------------------------------------------|-------------------------|---------------------------------|
| Startseite Transaktionen Auswertu                                                  | gen Stammdaten Extras                                        | Hilfe Konten                                     |                                                   |                         | Registrierung/Lizenzinformation |
| Einstellungen Chipkartenleser Bankparameter- Sonde<br>bearbeiten daten (BPD) für H | älle Alle Fenster Standord wiede<br>CL schliessen herstellen | Baumansicht     Statusleiste     Meldungsfenster | Programmaktualisierung VR-NetWorld<br>im Internet | Chipkarte<br>entsperren |                                 |
| Einstellungen                                                                      | Ansid                                                        | nt                                               | Online                                            | Werkzeuge               |                                 |
| Baumansicht - Mandant 🗣 🗙                                                          | ontenübersicht x                                             |                                                  |                                                   |                         | •                               |

# Dauerhaftes Einblenden des Menübaums

Wenn Sie den Menübaum in der Arbeitsumgebung dauerhaft eingeblendet haben möchten, können Sie dies über das entsprechende Icon festlegen.

| VR-NetWo                                                    | rld (Testvers           | ion noch 53 Tage) - Kontenübersicht | Kontext                   |                                   |                            |                         |      |          |                          | X        |   |
|-------------------------------------------------------------|-------------------------|-------------------------------------|---------------------------|-----------------------------------|----------------------------|-------------------------|------|----------|--------------------------|----------|---|
| Startseite Transaktionen Au                                 | swertungen              | Stammdaten Extras Hilfe             | Konten                    |                                   |                            |                         |      |          | Registrierung/Lizenzint  | ormation | 1 |
| Einstellungen Chipkartenleser Bankparameter-<br>daten (SPD) | Sonderfälle<br>für HBCI | Alle Fenster Standard wieder        | sicht<br>ste<br>gsfenster | Programmaktualisierung            | VR-NetWorld<br>im Internet | Chipkarte<br>entsperren |      |          |                          |          |   |
| Baumansicht - Mandant 🛛 📮 🗙                                 | Konte                   | nübersicht x                        |                           | <u>1</u>                          |                            |                         |      |          |                          |          | 1 |
| E 1EST02                                                    | Gruppiert r             | nach ohne Gruppierung               |                           | •                                 |                            |                         |      |          |                          |          | Ŧ |
| Kontenübersicht                                             | A                       | Konto                               | ~                         | Kontoart/Bank 🖉                   | Datum 🔬                    | 7 Saldo                 | 2    | Währung∑ | Letzte<br>Aktualisierung | 4        |   |
| Contraction 25151_Kontokorrent     Former Reports           | Chipkarte               | 25143_Kontokorrent                  |                           | Kontokorrent<br>VR-Bank Memmingen | 20.09.2013                 |                         | 0,00 | EUR      | 26.09.2013               | <b>v</b> |   |
| Protokolle                                                  | Chipkane                | 25151_Kontokorrent                  |                           | Kontokorrent<br>VR-Bank Memmingen | 11.09.2013                 |                         | 0,00 | EUR      | 26.09.2013               | ₹        |   |
| Zahlungsempf./Zahler                                        |                         |                                     |                           | Summe der S                       | alden in EUR               | :                       | 0,00 | EUR      |                          |          |   |
|                                                             |                         |                                     |                           |                                   |                            |                         |      |          |                          |          |   |
|                                                             |                         |                                     |                           |                                   |                            |                         |      |          |                          |          |   |
|                                                             |                         |                                     |                           |                                   |                            |                         |      |          |                          | E        |   |
|                                                             |                         |                                     |                           |                                   |                            |                         |      |          |                          |          |   |

# **VR-Zeichen**

Das VR-Zeichen oben links beinhaltet den Aufruf für Druckfunktionen, die **Datensicherung bzw. die Datenrücksicherung** und verschiedene Schnittstellen. Außerdem können sich Nutzer hier auch abmelden.

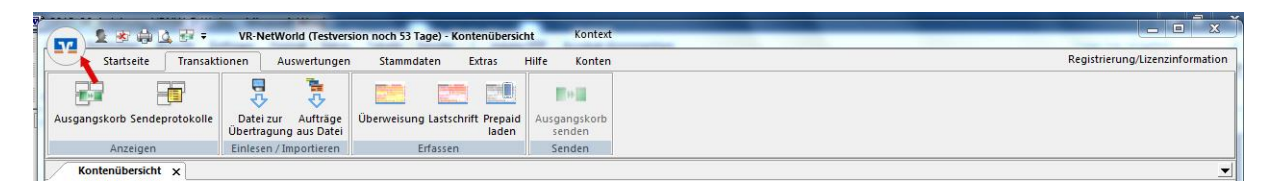

# Schnellzugriff

Die Symbolleiste für den Schnellzugriff bietet den Zugriff auf die wichtigsten Programmfunktionen und kann von Ihnen individualisiert werden!

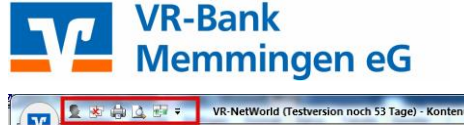

|                              | VR-NetWorld (Testver                        | sion noch 53 Tage) - Kontenübersich      | t Kontext              |                                 |
|------------------------------|---------------------------------------------|------------------------------------------|------------------------|---------------------------------|
| Startstee Transak            | tionen Auswertunger                         | Stammdaten Extras H                      | ilfe Konten            | Registrierung/Lizenzinformation |
|                              | <b>1</b>                                    |                                          |                        |                                 |
| Ausgangskorb Sendeprotokolle | Datei zur Aufträge<br>Übertragung aus Datei | Überweisung Lastschrift Prepaid<br>laden | Ausgangskorb<br>senden |                                 |
| Anzeigen                     | Einlesen / Importieren                      | Erfassen                                 | Senden                 |                                 |
| Kontenübersicht 🗙            |                                             |                                          |                        | <u> </u>                        |

# Hilfe

Über die Taste F1 erhalten Sie an jeder Stelle im Programm die passende Online-Hilfe.

### Handbuch

Das komplette Handbuch in PDF für die VR-NetWorld Software erhalten Sie unter "Hilfe", "Herunterladen Handbuch".

### Noch ein paar Tipps aus der Praxis

### Daten sichern

Das Programm erinnert Sie regelmäßig an eine Datensicherung. Diese sollte auf einem externen Speichermedium (z.B. externe Festplatte oder USB-Stick) oder einem Netzwerklaufwerk, welches regelmäßig gesichert wird, durchgeführt werden.

Nur so stellen Sie sicher, dass im Fall eines Festplatten-Crashs oder eines Virenbefalls Daten wiederhergestellt werden können.

### Kennwort

Vergeben Sie ein Kennwort, welches nicht in einem Wörterbuch zu finden ist. Wir empfehlen eine Kombination aus Buchstaben, Zahlen und Sonderzeichen.

### Fehler bei der Datenübertragung

Falls nach der Datenübertragung einer Überweisung nicht "Alles verlief erfolgreich!" im Dialogfenster steht, können Sie über "Details" prüfen, warum der Auftrag nicht durchgeführt wurde.

Ein "Fehler beim Öffnen des Transportweges" ist ein Hinweis auf eine nicht funktionierende Internetverbindung oder eine zu scharf eingestellte Firewall.

Die Meldung "Limit überschritten" bedeutet entweder, dass das Konto nicht gedeckt ist oder dass das für Online-Banking vereinbarte Sicherheitslimit nicht ausreicht.